# **Revisar verificações do Windows do Secure Endpoint (CSE)**

### Contents

Introduction Prerequisites Requirements Componentes Utilizados Informações de Apoio Verificação completa Varredura em Flash Varreduras programadas Verificação Completaagendada Outras varreduras Troubleshoot

## Introduction

Este documento descreve os diferentes tipos de varreduras de um conector do Windows.

## Prerequisites

Os pré-requisitos para este documento são:

- Ponto de Extremidade do Windows
- Secure Endpoint (CSE) versão v.8.0.1.21164 ou posterior
- Acesso ao console de endpoint seguro

#### Requirements

Não existem requisitos específicos para este documento.

#### **Componentes Utilizados**

As informações neste documento são baseadas nestas versões de software e hardware:

- Console de endpoint seguro
- Ponto de Extremidade do Windows 10
- Secure Endpoint versão v.8.0.1.21164

The information in this document was created from the devices in a specific lab environment. All of the devices used in this document started with a cleared (default) configuration. Se a rede estiver ativa, certifique-se de que você entenda o impacto potencial de qualquer comando.

## Informações de Apoio

As varreduras foram testadas em um ambiente de laboratório com a Política definida para depuração. A varredura flash na instalação foi ativada por meio de download do Connector. As varreduras foram executadas na GUI do Secure Client e no Agendador.

## Verificação completa

Esse registro demonstra quando uma verificação completa é solicitada na interface gráfica do usuário (GUI) do CSE.

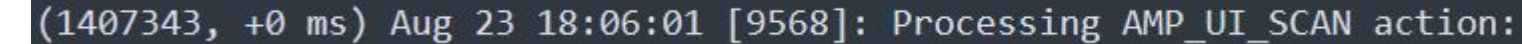

Digitalizar a partir da interface do usuário

Aqui, o processo ScanInitiator inicia o processo Scan.

```
(1407343, +0 ms) Aug 23 18:06:01 [9568]: ScanInitiator::RequestScan: Attempting to start scan: dConnected
```

Você pode ver que **Varredura completa** é o tipo de Varredura acionada na GUI, como mostrado na imagem.

Em seguida, você tem o **Identificador de Segurança** (**SID**), que é um valor de tamanho variável atribuído a esse evento específico, esse Identificador de Segurança ajuda a controlar a varredura nos logs.

(1407343, +0 ms) Aug 23 18:06:01 [17268]: imn::CEventManager::PublishEvent: publis json={"iclsa":"0","sce":108,"scx":"Full Scan","sid":1407343,"sit":2,"sop":0,"stp": ui64EventId=7135211821471891460

Publicar evento

Você pode fazer a correspondência disso com o evento no console do CSE.

| ▼ G started scan  |                        |                                       |
|-------------------|------------------------|---------------------------------------|
| Connector Details | Computer               |                                       |
| Comments          | Connector GUID         | ▼fae05a5d-3be2-4946-846e-69efaebc70eb |
|                   | Cisco Secure Client ID | N/A                                   |
|                   | Processor ID           | bfebfbff000806d1                      |
|                   | Current User           | None                                  |
|                   |                        |                                       |

Evento de console

Em seguida, nos logs, você pode ver isso:

(1407343, +0 ms) Aug 23 18:06:01 [17268]: PublishScanStartEvent publishing event suc

Publicação Bem-sucedida

Neste exemplo, você pode ver quando a Varredura é iniciada e, como anteriormente, um SID é fornecido, desta vez, com um valor de **2458015.** 

#### (2458015, +0 ms) Aug 24 19:21:19 [17500]: Scan::ScanThreadProcess: beginning scan id: 2458015, [type: 1, opt

Início da varredura flash

A próxima ação é publicar o evento na nuvem do CSE.

(2458015, +0 ms) Aug 24 19:21:19 [17500]: imn::CEventManager::PublishEvent: publishing type=554696714, json={"ic Scan","sid":2458015,"sit":2,"sop":3,"stp":1}, ui64EventId=7135602311308509188

Quando a Varredura é concluída, o Evento é publicado na nuvem.

(2458015, +0 ms) Aug 24 19:21:19 [17500]: imn::CEventManager::PublishEvent: publishing type=554696714, json={"ic Scan","sid":2458015,"sit":2,"sop":3,"stp":1}, ui64EventId=7135602311308509188

Verificação Concluir Publicação

O evento pode ser visto no Visualizador de Eventos do Windows. Como você pode observar, as informações são as mesmas apresentadas nos logs.

Evento JSON

#### Varreduras programadas

Quando se trata de varreduras programadas, você deve estar ciente de um conjunto de aspectos.

Depois que uma varredura é programada, ocorre uma alteração no número de série.

Aqui, a política de teste não tem nenhuma varredura programada.

| ▼ ■ -tst<br>No description                        |                       |                                               |                                                  |
|---------------------------------------------------|-----------------------|-----------------------------------------------|--------------------------------------------------|
| Detection and Response                            |                       | Exclusion Sets                                | Custom Detections                                |
| Files<br>Network<br>Maliciaus Activity Protection | Quarantine<br>Block   | Cisco-Maintained<br>Microsoft Windows Default | Simple Not configured<br>Advanced Not configured |
| System Process Protection<br>Script Protection    | Protect<br>Quarantine |                                               | Application Control                              |
| Exploit Prevention                                | Block                 |                                               | Allow Not configured                             |

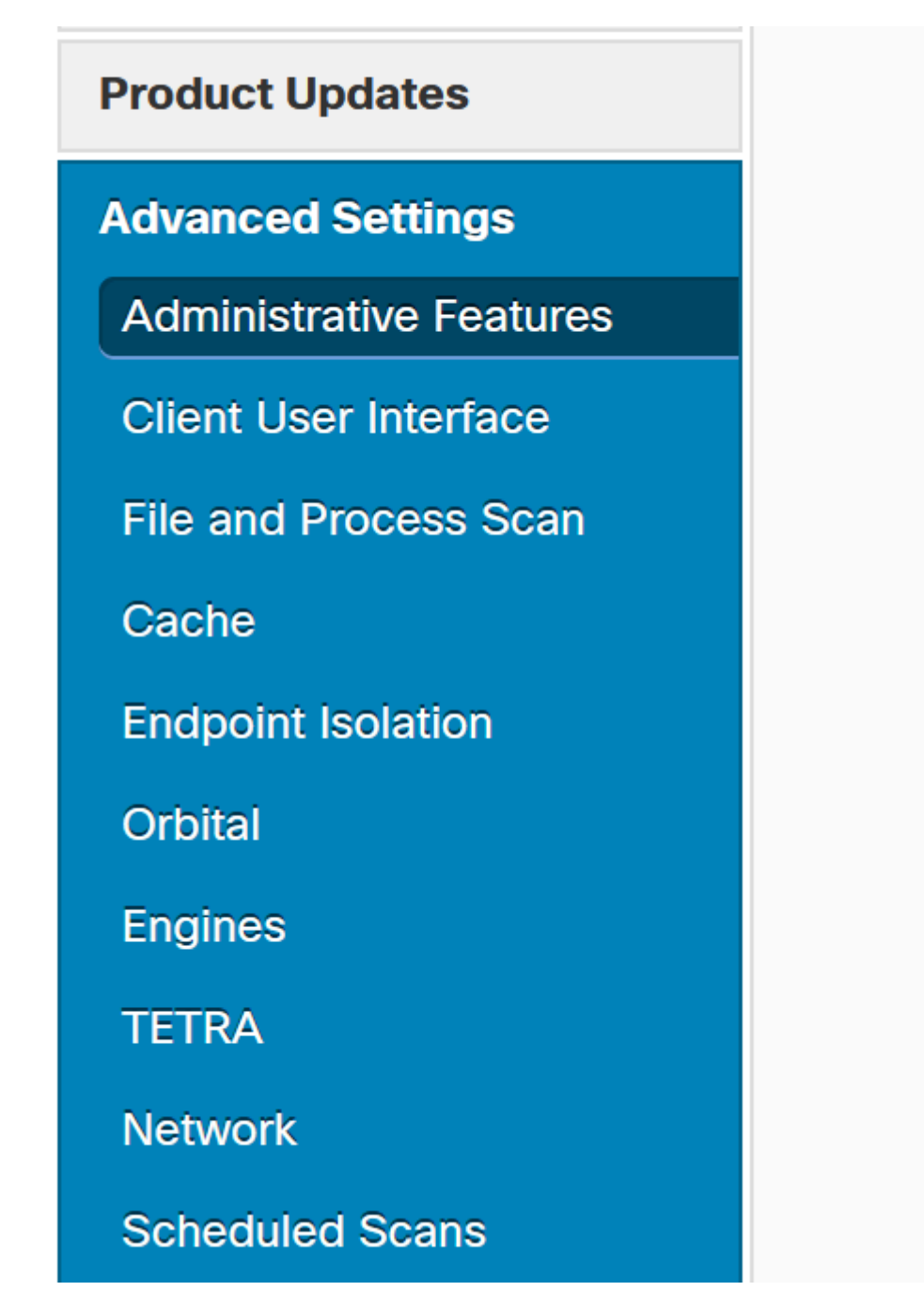

Configurações avançadas

Clique em New.

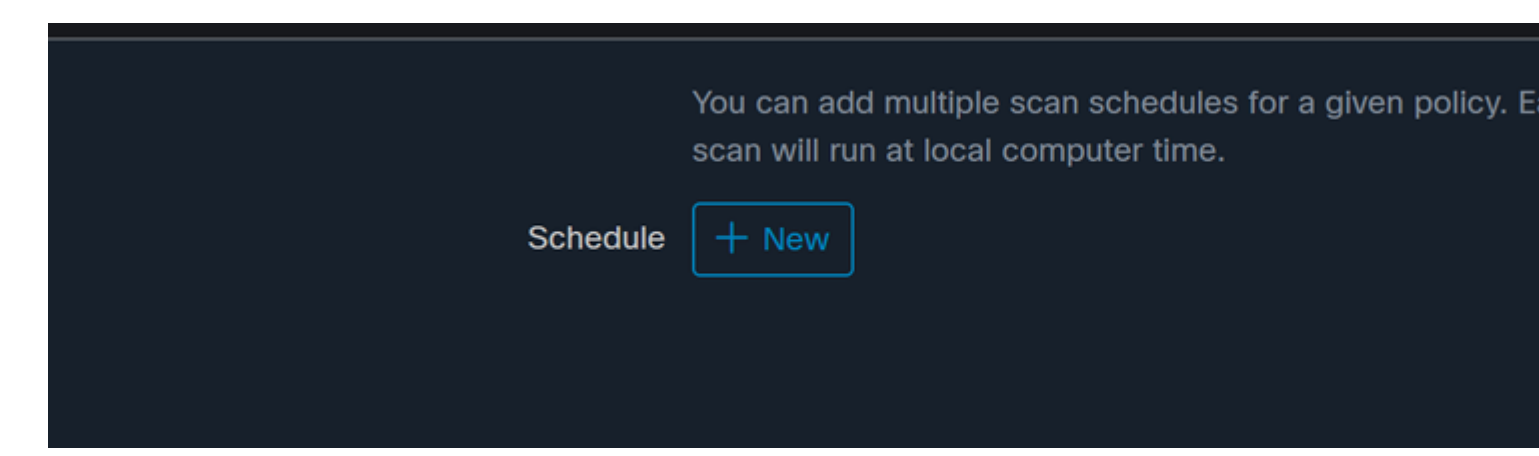

Nova Configuração de Verificação

As opções são:

- Intervalo de verificação
- Tempo de Verificação
- Tipo de Verificação

Depois de configurar a Varredura, clique em Adicionar.

| Scheduled Scan |           |          |   |
|----------------|-----------|----------|---|
| Scan Interval  | Daily     | <u> </u> |   |
| Scan Time      | 0         | ~        | : |
|                | 00        |          |   |
| Scan Type      | Full Scan | -        |   |
|                |           |          |   |

Configuração da varredura programada

i.

Policy "

Salve suas alterações de política, uma janela pop-up será exibida confirmando suas alterações.

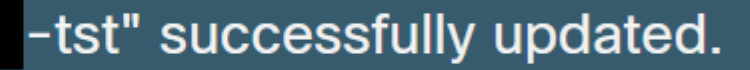

Exibição em nuvem

Quando a verificação for concluída, você poderá ver o evento publicado na nuvem.

(86641515, +0 ms) Aug 25 18:44:24 [3116]: imn::CEventManager::PublishEvent: publishing type=554696715, json={"d Scan","sdds":0,"sdfs":11575,"sdps":218,"sid":86616093,"sios":0,"sit":4,"sop":3,"sspc":0,"stp":1}, ui64EventId=7

Verificação Concluir Publicação

### Verificação completa agendada

O visualizador de eventos do Windows mostra Event Scan Started, como mostrado na imagem.

Quando terminar, você poderá comparar o evento publicado.

(88165093, +0 ms) Aug 25 19:09:48 [18536]: imn::CEventManager::PublishEvent: publishing type=1091567628, json={
Scan","sdds":46012,"sdfs":280196,"sdps":224,"sid":87216125,"sios":0,"sit":4,"sop":0,"sspc":0,"stp":5}, ui64Even

Você pode ver isso no visualizador de eventos do Windows.

```
- <EventData>
<Data Name="JsonEvent">{"dios":0,"ds":2,"hi":0,"scx":"Full
Scan","sdds":46012,"sdfs":280196,"sdps":224,"sid":87216125,"sios":0,"sit":4,"sop":0,"sspc":0,"
```

#### Sobre esta tradução

A Cisco traduziu este documento com a ajuda de tecnologias de tradução automática e humana para oferecer conteúdo de suporte aos seus usuários no seu próprio idioma, independentemente da localização.

Observe que mesmo a melhor tradução automática não será tão precisa quanto as realizadas por um tradutor profissional.

A Cisco Systems, Inc. não se responsabiliza pela precisão destas traduções e recomenda que o documento original em inglês (link fornecido) seja sempre consultado.